## สร้างเกมส์ด้วยโปรแกรม Scratch

 เลือกตัวละคร 2 ตัว ได้แก่ ของที่ให้หล่นลงมา และ สิ่งที่จะใช้เก็บของ (จะวาดเอง , นำเข้ารูปภาพจาก ภายนอก หรือใช้รูปภาพที่มืออยู่ในโปรแกรมก็ได้)

หมายเหตุ : ในตัวอย่างนี้จะใช้ ไข่ และ catcher (คนรับลูกเบสบอล)

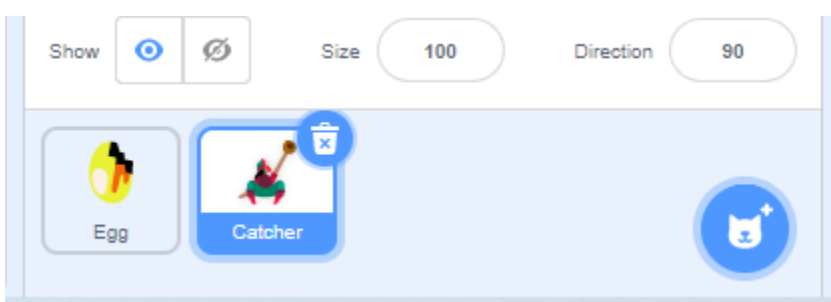

2. เลือกพื้นหลัง (จะวาคเอง , นำเข้ารูปภาพจากภายนอก หรือใช้รูปภาพที่มืออยู่ในโปรแกรมก็ได้)

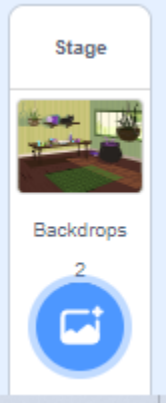

เขียนกำสั่งให้ตัวละกรที่ใช้รับของ (ในที่นี้กือ catcher )

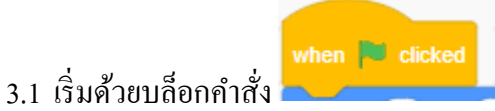

3.2 ตั้งก่าตำแหน่งเริ่มต้นให้ตัวละคร ในที่นี้กำหนดให้ตัวละครอยู่กลางจอ ชิดขอบด้านล่าง

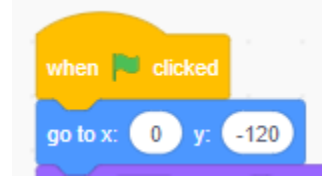

3.3 ต้องการให้ตัวละครแสดงคำพูดแทนการนับถอยหลังเพื่อเริ่มเล่นเกม โดยใช้บล็อกคำสั่งพูด

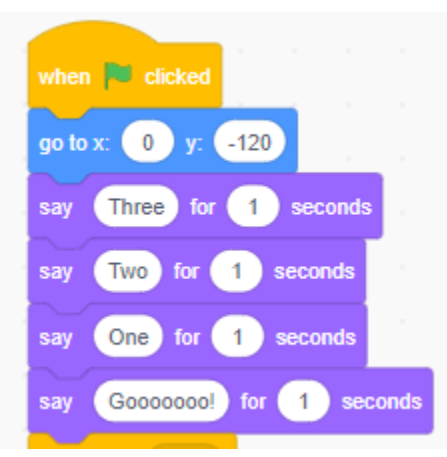

- 3.4 ใส่บล็อกกำสั่ง broadcast เพื่อส่งข้อมูลไปให้การเขียนกำสั่งตั้งเวลา (ซึ่งจะทำในตัวละครที่แทน สิ่งของที่หล่น) วิธีทำ
  - นำบล็อกกำสั่ง broadcast มาวางต่อจากบล็อกพูด
  - คลิกลูกศรชี้ลงเลือกเมนู New massage

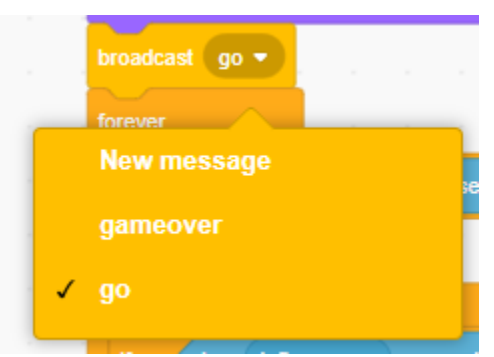

- พิมพ์ข้อความว่า go (อยู่ที่ผู้สร้างจะตั้ง) แล้วเลือกคำว่า go ให้มีเครื่องหมายถูกอยู่
  หน้าข้อความ
- 3.5 เขียนกำสั่งกำหนดการเกลื่อนใหว โดยรับกำสั่งจากกีย์บอร์ด
  - นำบลี้อกคำสั่ง forever มาต่อจากบลี้อก broadcast

pressed?

- นำบล็อกคำสั่ง if มาใส่ไว้บล็อก forever
- ใส่เงื่อนไขในบล็อกกำสั่ง if โดยใช้ตัวดำเนินการ โดยใช้บล็อกกำสั่ง

ในกลุ่มเครื่องมือ sensing แล้วเปลี่ยนจาก space เป็น right

arrow

key space 💌

- ในบล็อกของ if ใส่คำสั่ง move 10 step

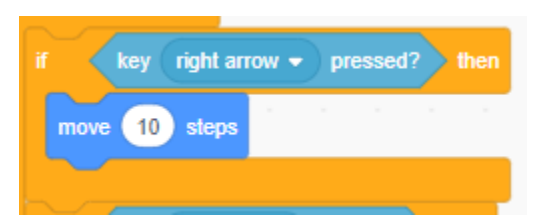

 นำบล็อกกำสั่ง if อีก 1 บล็อก มาว่างต่อจากบล็อกแรก เปลี่ยน key right arrow เป็น key left arrow ใส่กำสั่งในบล็อก if เป็น move -10 steps ที่เป็นลบเพราะขยับมาทางซ้ายก่าจึง ต้องเป็น - จะ ได้กำสั่งดังภาพ

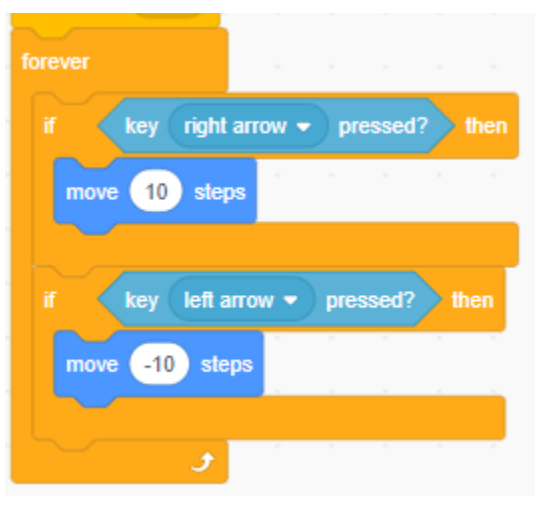

3.6 ให้ตัวละครแสดงข้อความว่า game over โดยใช้บล็อกคำสั่งดังนี้

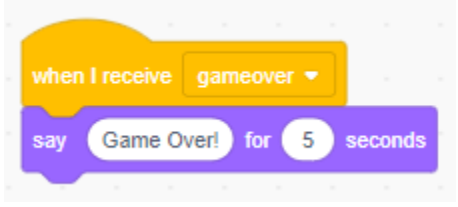

บล็อกคำสั่ง when I receive gameover เป็นการรับค่าการ broadcast มาจากตัวละครไข่ (สิ่งที่ให้ หล่นลงมา) ซึ่งจะอธิบายในวิธีการเขียนโค้ดคำสั่งตัวละครไข่

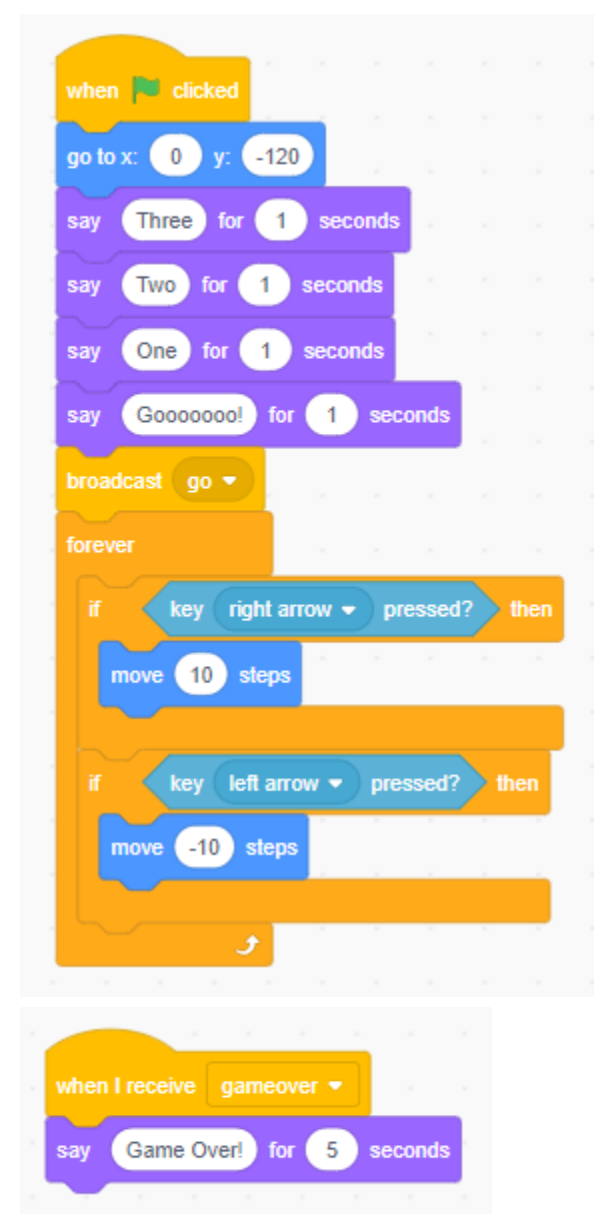

## โค้ดทั้งหมดของตัวละคร catcher (ตัวละครรับของ)

- 4. คำสั่งสร้างตัวละครไข่ (สิ่งที่หล่น)
  - 4.1 กำหนดค่าเริ่มต้น โดยให้ซ่อนตัวละครไว้ก่อน

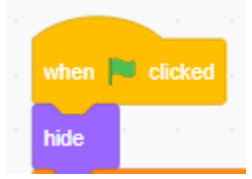

4.2 สร้างตัวแปร 2 ตัวคือ score ไว้นับคะแนน และ timer ไว้จับเวลา

| Make a Variable |  |
|-----------------|--|
| my variable     |  |
| score           |  |
| timer           |  |

ตั้งค่าให้ตัวแปรเป็นตัวแปรสำหรับทุกตัวละคร

4.3 นำบล็อกกำสั่ง set my variable to 0 มาว่างต่อจากกำสั่ง hide แล้วเปลี่ยนชื่อเป็น score

|      | P •  | licke | d a |   |
|------|------|-------|-----|---|
| hide |      |       |     |   |
| set  | scon | e 💌   | to  | 0 |
|      |      |       |     |   |

4.4 การตั้งก่าให้ตัวละครทำการโคลนตัวเองหรือการก็อบปีให้มีหลายๆ วัตถุ ดังกำสั่งต่อไปนี้

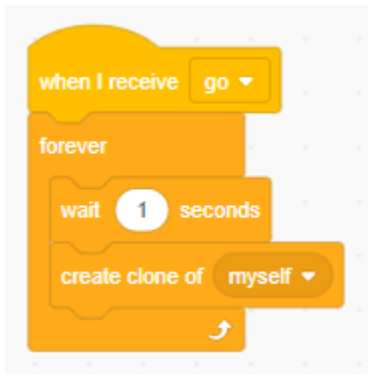

บล็อกคำสั่ง create clone of myself อยู่ในกลุ่มเครื่องมือ control

4.5 ตั้งก่าเริ่มต้นเมื่อทำการ โกลนวัตถุ โดยให้แสดงวัตถุ และทำการเริ่มรูปทรงของวัตถุเป็นรูปแรก เสมอ พร้อมทั้งกำหนดให้แสดงในตำแหน่งแบบซุ่ม และเริ่มแสดงขึ้นในแนวแกน y ที่ 170 และ กำหนดระยะทางที่สิ่งของหล่นให้เพิ่มระยะทางทีละ -5 ที่เป็น – เพราะวัตถุหล่นลงมาจากด้านบน ลงสู่ด้านล่าง ที่กำหนดเป็น 5 เพราะไม่ให้วัตถุเกลื่อนที่เร็วจนเกินไป โดยมีกำสั่งดังต่อไปนี้

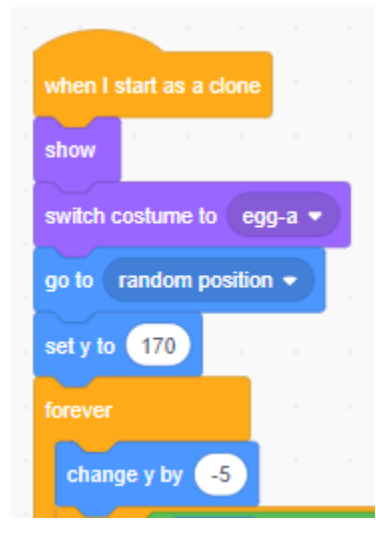

โดยคำสั่ง change by -5 ให้อยู่ในบล็อกกำสั่ง forever

4.6 ตั้งก่ากำสั่งสำหรับเกม โดยใช้กำสั่ง if เพื่อตรวจสอบเงื่อนไข ว่า ถ้าวัตถุที่หล่นลงมาไม่ถูกกับวัตถุที่ เป็นตัวรับ เมื่อถึงตำแหน่งที่ต้องการให้ลบวัตถุนั้นออก ในที่นี้กำหนดเงื่อนไขว่า ถ้าตำแหน่งที่ y = -160 ให้ไข่เปลี่ยนรูปเป็นไข่แตก และลบตัวเองทิ้ง หมายถึง ถ้าตัวรับ รับไม่ได้ แล้วตัวไข่เลื่อนลงมา จนถึงตำแหน่ง y ที่ -160 คือค้านล่างของจอ ให้ทำการเปลี่ยนรูปเป็นรูปตัวละครที่ 2 แล้วลบตัว ละครนั้นออก มิโค้ดดังต่อไปนี้ โดยบล็อกกำสั่งเหล่านี้ให้อยู่ในบล็อก forever วางต่อจากบล็อก change y by -5

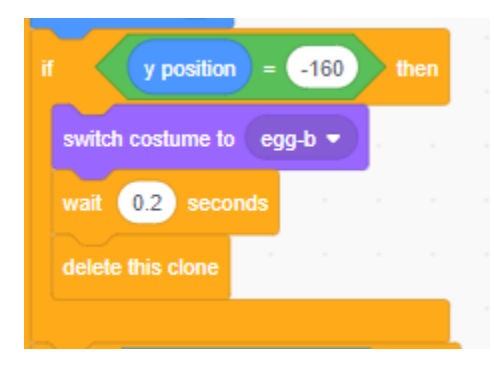

4.7 ตั้งค่าคำสั่ง ถ้าวัตถุที่หล่นลงมาถูกกับวัตถุที่เป็นตัวรับ ให้ทำการบวกเพิ่มคะแนน และลบวัตถุนั้น
 ไป มีกำสั่งดังต่อไปนี้

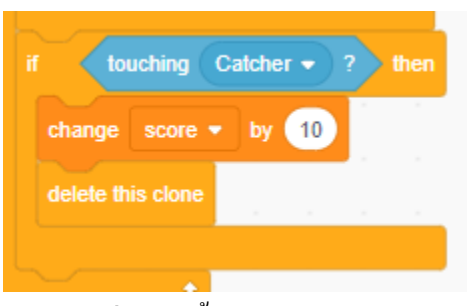

บถีอกกำสั่งเหล่านี้อยู่ในภายบถีอก forever ต่อข้อ 4.6 บถีอกกำสั่งในการตรวจสอบเงื่อนไขทั้งหมดได้ดังต่อไปนี้

| when I start as a clone |       |      |            |      |  |
|-------------------------|-------|------|------------|------|--|
| show                    |       |      |            |      |  |
| switch costume to eg    | g-a ▼ |      |            |      |  |
| go to random positio    | n 🔹   |      |            |      |  |
| set y to 170            |       |      |            |      |  |
| forever                 |       |      |            |      |  |
| change y by -5          |       |      |            |      |  |
| if y position           | ) = ( | -160 | <b>)</b> t | nen  |  |
| switch costume to       | egg   | -b 🔻 |            |      |  |
| wait 0.2 secor          | nds   |      |            |      |  |
| delete this clone       |       |      |            |      |  |
|                         |       |      |            |      |  |
| if touching (           | atche | r •  | ?          | then |  |
| change score 👻          | by    | 10   |            |      |  |
| delete this clone       |       |      |            |      |  |
|                         |       |      |            |      |  |
| ح 🚽                     |       |      |            |      |  |
|                         |       |      |            |      |  |

4.8 คำสั่งตั้งค่าเวลา ให้เริ่มที่บล็อก catcher (ตัวรับของที่หล่น)

timer - to 30 จับเวลาที่ 30 วินาที แล้วจะให้นับถอยหลัง

จากที่ได้รับ broadcast มาจากตัวละคร

- รอ 1 วินาที
- ทำการตรวจสอบเงื่อนไขวนซ้ำ repeat until โดยกำหนดในเงื่อนไขว่าถ้า ตัวแปร timer มีค่า
  = 0 ให้ทำการ broadcast ว่า gameover ไปให้ยังตัวละครที่เป็นตัวรับ แต่ถ้า timer ยังไม่มีค่า
  เท่ากับ 0 ให้ change ค่าตัวแปร timer ทีละ -1 ไปเรื่อยๆ จนมีค่าเป็น 0 แล้วทำการหยุดคำสั่ง
  ทั้งหมดโดยใช้ stop all ได้โค้ดดังต่อไปนี้

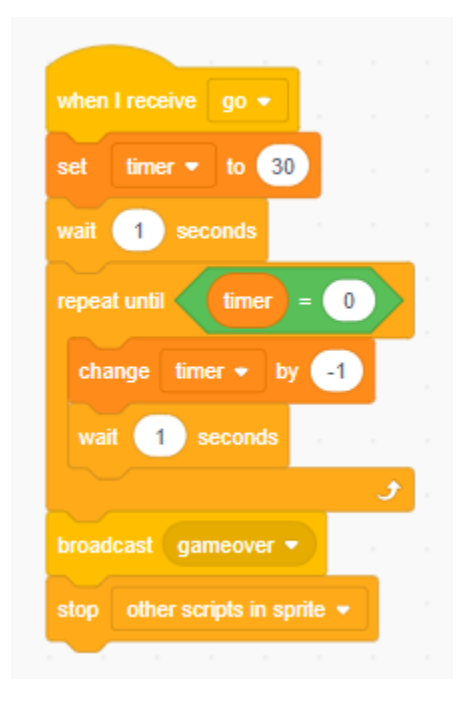

## ้ โค้ดทั้งหมดของตัวละครที่เป็นสิ่งของที่หล่น

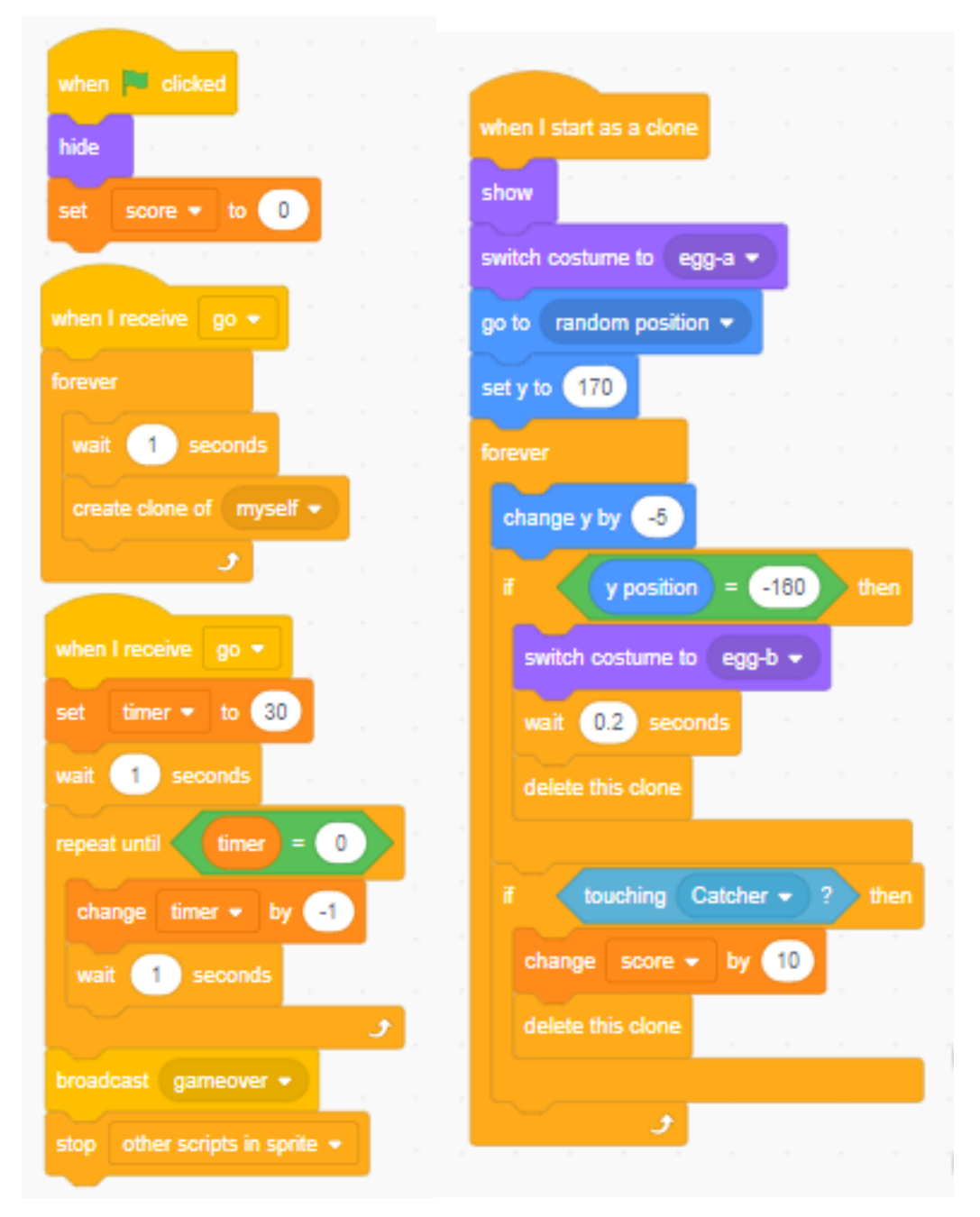